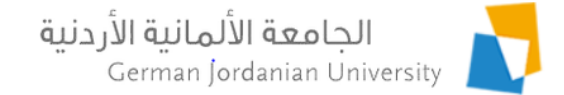

### German Year Internships Flow in MyGJU for Students

Feras Al-Hawari and Omar Al-Sawaeer

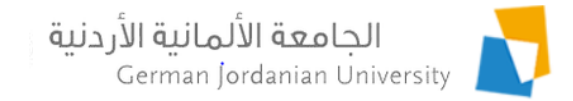

### Overview

- The main objective of this presentation is to demonstrate the German Year (GY) internships flow in MyGJU [1, 2] from the student perspective
- The following topics are covered:
  - GY internships management process
  - User responsibilities
  - Adding an internship
  - Entering company information and specifying internship duration
  - Uploading internship contract, certificate, and report
  - Editing/deleting a GY internship

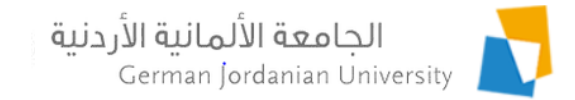

## GY Internships Management Process

- A student can add the information for one or more GY internships, given that he/she already had an approved GY outgoing application (see [3,4]).
- Initially, the student can enter the company information, specify the internship duration, and upload the internship contract for validation by OIL.
- Next, the designated OIL user validates the contract document and has the option to ask the school (i.e., exchange coordinator and dean) to review and approve the contract.
- Then, the OIL user asks the student to upload (and hand in) the internship certificate for validation by OIL and approval by the school.
- Later, the OIL user asks the student to upload (and hand in) the internship report for validation by OIL and approval by the school.
- If all is fine, the OIL User specifies the internship acceptance information (e.g., whether the internship was done in Germany or not, completion status, credit hours, year, semester) and then approves the internship.

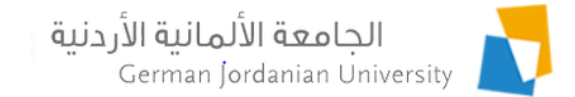

## User Responsibilities

|                      |                                                                                                    | GY Internships Process                                                                                                    |                                                                                                    |  |  |  |  |  |  |
|----------------------|----------------------------------------------------------------------------------------------------|----------------------------------------------------------------------------------------------------|----------------------------------------------------------------------------------------------------|--|--|--|--|--|--|
|                      | <ul> <li>Add internship</li> <li>Enter company<br/>information</li> <li>Specify duration</li> <li>Upload contract</li> <li>Upload certificate</li> <li>Upload report</li> </ul> | <ul> <li>Validate contract</li> <li>Request student action</li> <li>Request school action</li> <li>Validate certificate</li> <li>Validate report</li> <li>Enter acceptance data</li> <li>Approve/Reject<br/>internship<br/>(see [5] for details)</li> </ul> | <ul> <li>Approve contract<br/>(optional)</li> <li>Approve certificate</li> <li>Approve report<br/>(see [5] for details)</li> </ul> |  |  |  |  |  |  |
| OIL User             |                                                                                                    | Yes                                                                                                    |                                                                                                    |  |  |  |  |  |  |
| Student              | Yes                                                                                                    |                                                                                                    |                                                                                                    |  |  |  |  |  |  |
| Exchange Coordinator |                                                                                                    |                                                                                                    | Yes                                                                                                    |  |  |  |  |  |  |
| Dean                 |                                                                                                    |                                                                                                    | Yes                                                                                                    |  |  |  |  |  |  |

### Typical Sequence of Steps German Jordanian University to Approve a GY Internship (Process)

|    | Student                                                                                                    | OIL User                                                                                    | Coordinator         | Dean                |
|----|----------------------------------------------------------------------------------------------------|---------------------------------------------------------------------------------------------|---------------------|---------------------|
| 1  | <ul> <li>Enter company information</li> <li>Specify internship duration</li> <li>Upload contract</li> <li>Submit internship</li> </ul> |                                                                                             |                     |                     |
| 2  |                                                                                                    | <ul> <li>Validate contract document</li> <li>Ask school to review contract</li> </ul>       |                     |                     |
| 3  |                                                                                                    |                                                                                             | Approve contract    |                     |
| 4  |                                                                                                    |                                                                                             |                     | Approve contract    |
| 5  |                                                                                                    | Ask student to upload certificate                                                           |                     |                     |
| 6  | Upload and hand in certificate                                                                                                    |                                                                                             |                     | T                   |
| 7  |                                                                                                    | <ul> <li>Validate certificate document</li> <li>Ask school to review certificate</li> </ul> |                     |                     |
| 8  |                                                                                                    |                                                                                             | Approve certificate |                     |
| 9  |                                                                                                    |                                                                                             |                     | Approve certificate |
| 10 |                                                                                                    | Ask student to upload report                                                                |                     |                     |
| 11 | Upload and hand in report                                                                                                    |                                                                                             |                     | I                   |
| 12 |                                                                                                    | <ul> <li>Validate report document</li> <li>Ask school to review report</li> </ul>           |                     |                     |
| 13 |                                                                                                    |                                                                                             | Approve report      | I                   |
| 14 |                                                                                                    |                                                                                             |                     | Approve report      |
| 15 |                                                                                                    | <ul> <li>Enter acceptance information</li> <li>Approve internship</li> </ul>                |                     |                     |

5

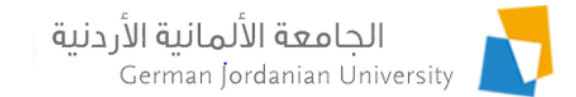

# Adding a GY Internship (1)

|                                | MyGJ                 | U                                      | ل <b>انية الأردنية</b><br>German | الجامعة الألم<br>Jordanian University |
|--------------------------------|----------------------|----------------------------------------|----------------------------------|---------------------------------------|
|                                | To view the o        | pen academic calendar events please cl | ick <u>here</u> !                | AR Arabic ? Help 🕞 Logout             |
| Profile                        | Academic Affairs     | Financial Affairs Registration         | 1. Click the German Year         | button                                |
| Cours<br>Sectio                | se<br>Ins            | edules Evaluations                     | Grades                           | German<br>Year Other<br>Affairs       |
| Academic Affa                  | irs 🕨 German Year    | r                                      |                                  |                                       |
| tudent Informa                 | tion                 |                                        |                                  |                                       |
| lame:                          |                      |                                        | Student ID:                      |                                       |
| egree:                         | Bachelor             |                                        | Enrollment Year:                 | Second 2014 / 2015                    |
| aculty:                        | School of Electrical | Engineering and Information Technology | Student Status:                  | Enrolled                              |
| epartment:                     | Computer Enginee     | ring Department                        | Program:                         | Regular Program                       |
| tudv Plan:                     | Computer Enginee     | ring 2014                              | Account Status:                  | Active                                |
|                                | computer Enginee     | 111 <u>5</u> 2011                      |                                  | Active                                |
| erman Year<br>.anguage Certifi | icates               | GY Host Universities                   | GY Outgoing Applications         | <u>Y Internships</u>                  |
|                                | 2. Click             | the GY Internships link -              |                                  |                                       |
| 6                              |                      | ISTC                                   | Team GIU                         | 2/19/202                              |

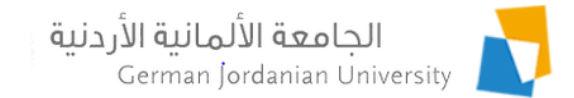

## Adding a GY Internship (2)

| Course Sections | Schedules | Evaluations | 6 | Grades | Transcript |  | German<br>Year | 3 | Other<br>Affairs |  |
|-----------------|-----------|-------------|---|--------|------------|--|----------------|---|------------------|--|
|-----------------|-----------|-------------|---|--------|------------|--|----------------|---|------------------|--|

▶ Academic Affairs ▶ German Year ▶ GY Internships

| -Student Informatio | n        |             |                                                             |
|---------------------|----------|-------------|-------------------------------------------------------------|
| Student mornatio    | 11       |             |                                                             |
| Student ID:         |          | Faculty:    | School of Electrical Engineering and Information Technology |
| Name:               |          | Department: | Computer Engineering Department                             |
| Degree:             | Bachelor | Major:      | Computer Engineering                                        |

#### Note: For eligibility to apply to the GY internship, you must have an approved GY outgoing application

|         | GY Internships                                                     |                   |      |          |  |  |  |  |  |  |
|---------|--------------------------------------------------------------------|-------------------|------|----------|--|--|--|--|--|--|
|         | Internship Id                                                      | Internship Status | Year | Semester |  |  |  |  |  |  |
| •       | 1                                                                  | Approved          | 2020 | First    |  |  |  |  |  |  |
|         | Edit – Delete                                                      |                   |      |          |  |  |  |  |  |  |
| Total F | Rows: 1                                                            |                   |      |          |  |  |  |  |  |  |
| +       | Back     + Add     Click the Add button to add a new GY internship |                   |      |          |  |  |  |  |  |  |

Note: You must have an approved GY outgoing application (see [3,4]) to be able to add a GY internship!

#### الجامعة الألمانية الأردنية Entering the GY Internship German Jordanian University **Company Information and Duration**

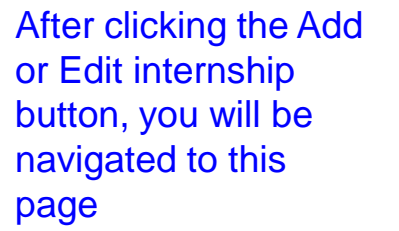

| After clicking the Add | Course<br>Sections                 | Schedules                 | Evaluations             | Gra       | ides       | Franscript | German<br>Year | 3 | Other<br>Affairs |  |
|------------------------|------------------------------------|---------------------------|-------------------------|-----------|------------|------------|----------------|---|------------------|--|
| button, you will be    | Academic Affairs     GY Internship | German Year ▶ GY Inte     | rnships 🕨 Edit Applicat | ion       |            |            |                |   |                  |  |
| navigated to this      | to this Internship Year: 2020      |                           |                         |           |            |            |                |   |                  |  |
| page                   | Internship Semeste                 | iternship Semester: First |                         |           |            |            |                |   |                  |  |
|                        | Internship Status:                 | Pending                   |                         |           |            |            |                |   |                  |  |
|                        | Company Informatio                 | n                         |                         |           |            |            |                |   |                  |  |
|                        | Company Name: *                    | Intel                     |                         |           |            |            |                |   |                  |  |
|                        | Street/P.O. Box: *                 | Berlin Street             |                         |           |            |            |                |   |                  |  |
| Enter the              | City: *                            | Berlin                    |                         |           |            |            |                |   |                  |  |
| information of         | ZIP Code: *                        | 34567                     |                         |           |            |            |                |   |                  |  |
| the internship         | Country: *                         | Country: * Germany 🔻      |                         |           |            |            |                |   |                  |  |
| company                | Website:                           |                           |                         |           |            |            |                |   |                  |  |
| company                | Contact Person: *                  | Mr. Mark                  |                         |           |            |            |                |   |                  |  |
|                        | Email: *                           | mark@intel.com            |                         |           |            |            |                |   |                  |  |
|                        | Phone No.: *                       |                           |                         |           |            |            |                |   |                  |  |
| Enter the              | Internship Duration                |                           |                         |           |            |            |                |   |                  |  |
| internship             | From Date: *                       | 01-09-2021                |                         |           |            |            |                |   |                  |  |
|                        | To Date: *                         | 01-02-2022                |                         |           |            |            |                |   |                  |  |
| duration               | Number of Weeks:                   | 21                        |                         |           |            |            |                |   |                  |  |
| NALL STREET            | Number of Extra Da                 | <b>ys:</b> 6              |                         |           |            |            |                |   |                  |  |
| Make sure to           |                                    |                           |                         |           |            |            |                |   | ^                |  |
| always save            | Student Notes:                     | Ente                      | er student no           | otes here | e, if need | ed         |                |   |                  |  |
| the entered            |                                    | L                         |                         |           |            |            |                |   | ~                |  |
| information            | ← Back                             | Save                      | Submit                  |           |            |            |                |   |                  |  |

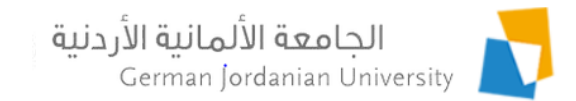

### Uploading the GY Internship Contract

| Internship Contract                             |                                                                                                    |
|-------------------------------------------------|----------------------------------------------------------------------------------------------------|
| Please upload the internship contract below:    |                                                                                                    |
| Uploaded File:                                  | 🗉 File Upload X                                                                                                    |
| Upload File                                     | $\leftarrow \rightarrow \checkmark \uparrow$ $\Rightarrow$ This PC $\checkmark$ $\circlearrowright$ $\checkmark$ Search This PC                                                                                                    |
| (Valid file size: 2 MB: Valid file type is ndf) | Organize • 💽 • 🔟 🕐                                                                                                    |
| Internship Contract Upload Cancel               | Folders (7) Downloads # Documents # Pictures # Scripts # Desktop Desktop D |
| Document verified by OIL                        | > This PC     >     Downloads     >       File name:     >     All Files     >                                                                                                    |
| I. Click the Internship Contract button         | Open Cancel                                                                                                    |

- 2. When the File Upload window shows up; browse for, and select, the desired contract file
- 3. Click the Upload button (when enabled)

| Student Notes: | < > |
|----------------|-----|
|                |     |

### Back save Submit 4. Finally, click the Submit button when done

Note: After submitting the internship contract, OIL will validate the contract and then will ask you to upload the internship report and certificate when the internship is completed

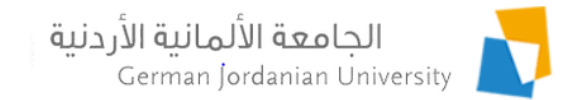

### Uploading the GY Internship Certificate

When you are asked by the OIL User [5] to upload your Internship Certificate, then:

- 1. Select the internship
- 2. Click the Edit button, and follow the steps shown below

| $\langle \rangle$                                                                    |                     | GY Internships                        |                  |          |
|--------------------------------------------------------------------------------------|---------------------|---------------------------------------|------------------|----------|
| $\mathbf{h}$                                                                         | Internship Id       | Internship Status                     | Year             | Semester |
| $\mathbf{h}$                                                                         | 1                   | Approved                              | 2020             | First    |
|                                                                                      | <b>б</b>            | Pending Certificate Upload by Student | 2020             | First    |
|                                                                                      | Edit – Delete       | Note: The status of the internship    | is as shown abov | e        |
| Internship Certificate                                                               |                     |                                       |                  |          |
| When asked to upload the file, please for<br>Step 1: Upload the internship certific: | follow these steps: |                                       |                  |          |
| Step 2: Hand in the original copy to the                                             | the OIL.            |                                       |                  |          |
| Uploaded File:                                                                       |                     |                                       |                  |          |
| Upload File                                                                          |                     |                                       |                  |          |
| (Valid file size: 2 MB; Valid file type i                                            | is pdf.)            |                                       |                  |          |
| + Internship Certificate                                                             | Upload Cancel       |                                       |                  |          |
|                                                                                      |                     |                                       |                  |          |
| Document verified by OIL                                                             |                     |                                       |                  |          |
|                                                                                      | $\sim$              |                                       |                  |          |

- 1. Click the Internship Certificate button
- 2. When the File Upload window shows up; browse for, and select, the desired file (see previous slide)
- 3. Click the Upload button

Finally, click the Submit button when done (see previous slide), then hand in the original copy to the OIL

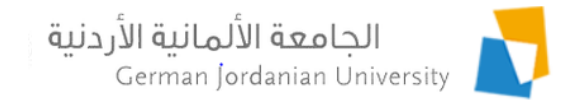

### Uploading the GY Internship Report

When you are asked by the OIL User [5] to upload your Internship Report, then:

- 1. Select the internship
- 2. Click the Edit button, and follow the steps shown below

| $\langle \rangle$                                                                                                    |                     | GY Internships                             |          |          |  |  |  |
|----------------------------------------------------------------------------------------------------|---------------------|--------------------------------------------|----------|----------|--|--|--|
|                                                                                                    | Internship Id       | Internship Status                          | Year     | Semester |  |  |  |
| $\backslash$                                                                                                    | 1                   | Approved                                   | 2020     | First    |  |  |  |
|                                                                                                    | σ σ                 | Pending Report Upload by Student           | 2020     | First    |  |  |  |
|                                                                                                    | Edit – Delete       | Note: The status of the internship is as s | hown abo | ve       |  |  |  |
| Internship Certificate Approval by School                                                                                            |                     |                                            |          |          |  |  |  |
| Internship Certificate Approval Status by Coc                                                                                        | ordinator: Approved |                                            |          |          |  |  |  |
| Internship Certificate Approval Status by Dea                                                                                        | n. Approved         |                                            |          |          |  |  |  |
| When asked to upload the file, please follow<br>Step 1: Upload the internship report.<br>Step 2: Hand in the original copy to the OI | these steps:        |                                            |          |          |  |  |  |
| Uploaded File:                                                                                                    |                     |                                            |          |          |  |  |  |
| Upload File                                                                                                    |                     |                                            |          |          |  |  |  |
| (Valid file size: 2 MB; Valid file type is pdf                                                                                       | ;)                  |                                            |          |          |  |  |  |
| Internship Report     Jupload                                                                                                    | © Cancel            |                                            |          |          |  |  |  |
| Document verified by OIL                                                                                                    |                     |                                            |          |          |  |  |  |
| 1. Click the Internsh                                                                                                    | nip Report button   |                                            |          |          |  |  |  |

- 2. When the File Upload window shows up; browse for, and select, the desired file
- 3. Click the Upload button

Finally, click the Submit button when done, then hand in the original copy to the OIL

## Editing/Deleting a GY Internship

| hip                 |                                        |                       |                   |                  |              |                |          |                  |
|---------------------|----------------------------------------|-----------------------|-------------------|------------------|--------------|----------------|----------|------------------|
| Course<br>Sections  | Schedules                              | aluations             | Grades            | Transcript       |              | German<br>Year | 3        | Other<br>Affairs |
| Academic Affairs    | German Year 🕨 GY Internships           |                       |                   |                  |              |                |          |                  |
| Student Informatio  | n                                      |                       |                   |                  |              |                |          |                  |
| Student ID:         |                                        |                       | Faculty:          | School of Electr | ical Enginee | ring and Inf   | ormation | Technology       |
| Name:               |                                        |                       | Department:       | Computer Engir   | neering Dep  | artment        |          |                  |
| Degree:             | Bachelor                               |                       | Major:            | Computer Engir   | neering      |                |          |                  |
| ote: For eligibilit | γ to apply to the GY internship, you m | nust have an approved | l GY outgoing app | olication        |              |                |          |                  |
|                     |                                        | GY In                 | ternships         |                  |              |                |          |                  |

الحامعة الألمانية الأردنية

German Jordanian University

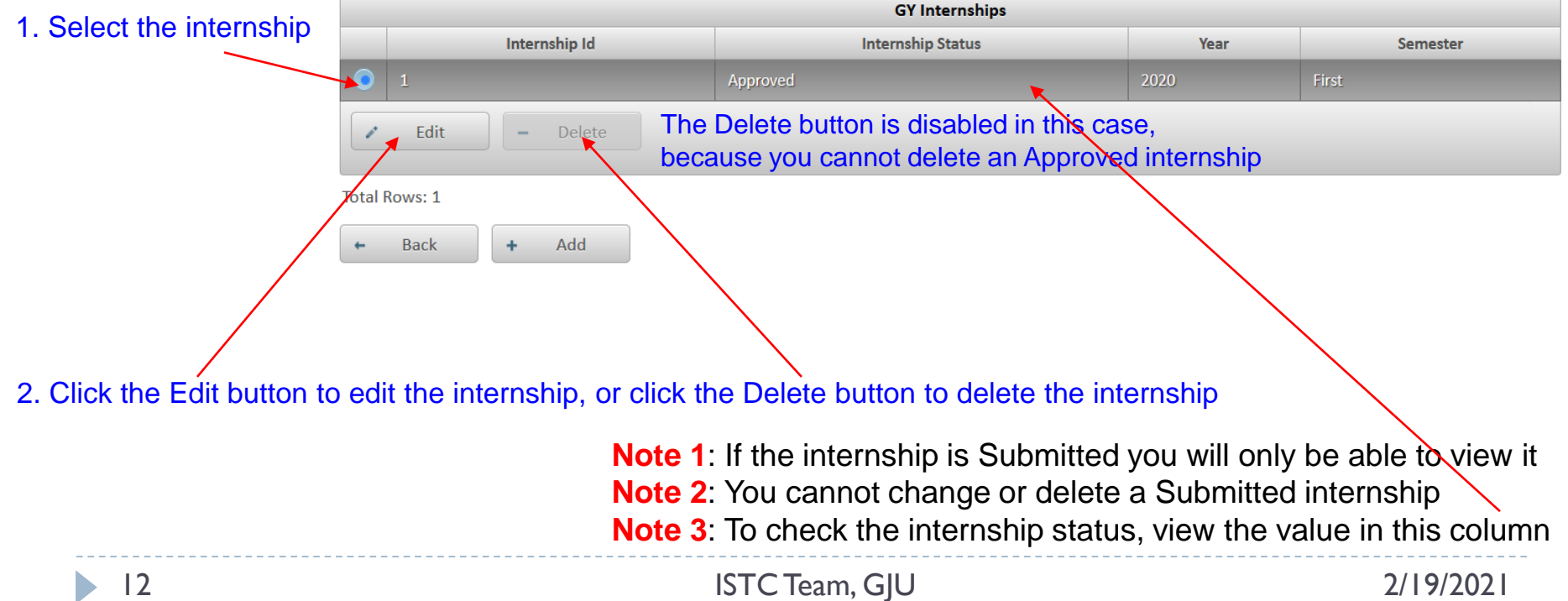

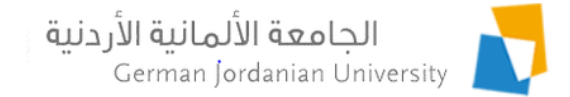

## References

- 1. MyGJU. Available from <u>https://mygju.gju.edu.jo</u> [last accessed February, 2021].
- 2. F. Al-Hawari. MyGJU student view and its online and preventive registration flow. International Journal of Applied Engineering Research, 2017, 12(1):119-133.
- 3. F. Al-Hawari and O. Al-Sawaeer. German year outgoing applications flow in MyGJU for students.
- 4. F. Al-Hawari and O. Al-Sawaeer. German year outgoing applications flow in MyGJU for administrators.
- 5. F. Al-Hawari and O. Al-Sawaeer. German year internships flow in MyGJU for administrators.